# Admin Center - Menu - Sales Class - How to Create a Minor Class

32 Steps <u>View most recent version</u>

Created by Thomson Tang Creation Date May 11, 2023 Last Updated May 29, 2023

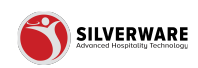

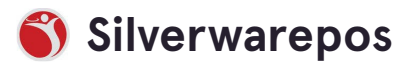

# Go to staging-management.silverwarepos.com

#### STEP 2

# Click on Menu

| P All Stores                                                           |     |                                                                          |
|------------------------------------------------------------------------|-----|--------------------------------------------------------------------------|
| 🗉 Menu                                                                 | ~   | All sales classes                                                        |
| <ul> <li>Operations</li> <li>Employees</li> <li>Permissions</li> </ul> | * * | Major Minor  Minor  Major class                                          |
| La Import/Export                                                       | Ŷ   | Name ✓         01 - FOOD         02 - BEVERAGE         03 - DRAUGHT BEER |

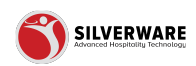

# **Click on Sales Class**

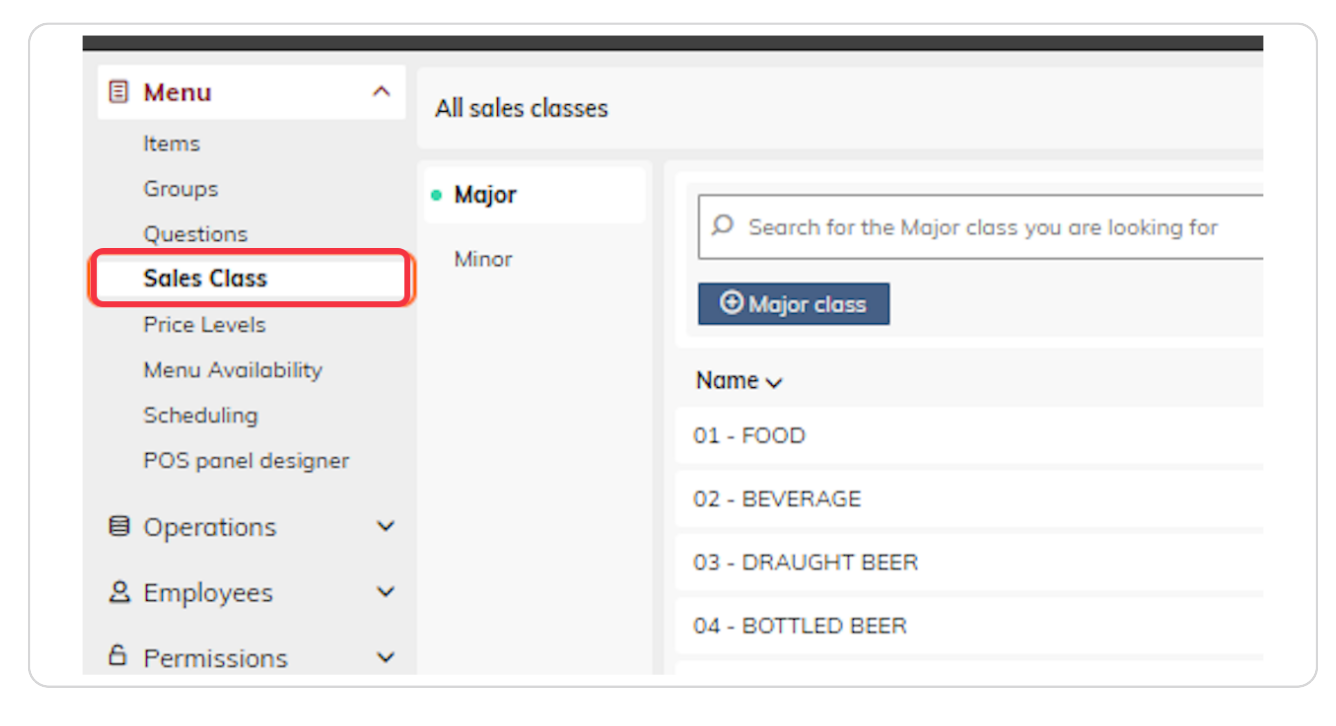

#### STEP 4

# **Click on Minor**

| ^                        | All sales classes |               |
|--------------------------|-------------------|---------------|
| ns<br><b>ass</b><br>vels | • Major<br>Minor  |               |
| ailability               |                   | Name 🗸        |
| ng<br>Jel designer       |                   | 01 - FOOD     |
| in designer              |                   | 02 - BEVERAGE |

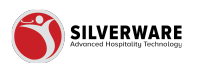

# **Create a Minor Class**

| ^   | All sales classes |                                                  |
|-----|-------------------|--------------------------------------------------|
|     | Major             | Q Search for the Minor class you are looking for |
|     | • Minor           | Minor class                                      |
|     |                   | Name 🗸                                           |
| er  |                   | Beverage Fountain                                |
| ~   |                   | Beverage Kids                                    |
| ~   |                   | Beverage Mocktails                               |
| ~   |                   | Beverage Mod - Liquor Mix                        |
| · · |                   | Device 044                                       |

#### STEP 6

# Click on Create a class name

| ^    | < Sales class         |                              |                          |
|------|-----------------------|------------------------------|--------------------------|
|      | Create Class          | Minor class name Creating of | a new minor class        |
|      | Printing              | Name                         | Create a class name      |
| ty   | Availability<br>Taxes | Major class                  | Confirm major class      |
| gner | Miscellaneous         | Interface ID                 | Enter Interface ID       |
| ~    |                       | Points earned per dollar     | Points earned per dollar |
| č    |                       | Sub total group              | Choose sub total group   |
| t 🗸  |                       | Active                       |                          |

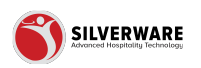

# Assign a Major Class

| < Sales class         |                              |                          |
|-----------------------|------------------------------|--------------------------|
| Create Class          | Minor class name Creating of | a new minor class        |
| Printing              | Name                         | Create a class name      |
| Availability<br>Taxes | Major class                  | Confirm major class      |
| Miscellaneous         | Interface ID                 | Enter Interface ID       |
|                       | Points earned per dollar     | Points earned per dollar |
|                       | Sub total group              | Choose sub total group   |
|                       | Active                       |                          |

### STEP 8

# **Click on Enter Interface ID**

| ^      | < Sales class         |                             |                          |
|--------|-----------------------|-----------------------------|--------------------------|
|        | Create Class          | Minor class name Creating a | a new minor class        |
|        | Printing              | Name                        | Create a class name      |
|        | Availability<br>Taxes | Major class                 | Confirm major class      |
|        | Miscellaneous         | Interface ID                | Enter Interface ID       |
| ~      |                       | Points earned per dollar    | Points earned per dollar |
| ×<br>• |                       | Sub total group             | Choose sub total group   |
| ~      |                       | Active                      |                          |
|        |                       | Course                      | Choose course            |

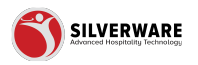

| Create Class          | Minor class name Creating a | new minor class          |
|-----------------------|-----------------------------|--------------------------|
| Printing              | Name                        | Create a class name      |
| Availability<br>Taxes | Major class                 | Confirm major class      |
| Miscellaneous         | Interface ID                | Enter Interface ID       |
|                       | Points earned per dollar    | Points earned per dollar |
|                       | Sub total group             | Choose sub total group   |
|                       | Active                      |                          |
|                       | Course                      | Choose course            |
|                       | Permission level            | Choose permission set    |

# Click on Points earned per dollar

#### STEP 10

# Click on Choose sub total group

|       | Create Class          | Minor class name Creating a n | new minor class          |
|-------|-----------------------|-------------------------------|--------------------------|
|       | Printing              | Name                          | Create a class name      |
| lity  | Availability<br>Taxes | Major class                   | Confirm major class      |
| igner | Miscellaneous         | Interface ID                  | Enter Interface ID       |
| ×     |                       | Points earned per dollar      | Points earned per dollar |
| ~     |                       | Sub total group               | Choose sub total group   |
| rt Y  |                       | Active                        |                          |
|       |                       | Course                        | Choose course            |
|       |                       | Permission level              | Choose permission set    |
|       |                       |                               |                          |

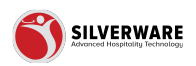

# **Click on Active**

|   | Availability<br>Taxes | Major class              | Confirm major class      |
|---|-----------------------|--------------------------|--------------------------|
|   | Miscellaneous         | Interface ID             | Enter Interface ID       |
| ~ |                       | Points earned per dollar | Points earned per dollar |
| ž |                       | Sub total group          | Choose sub total group   |
| ~ |                       | Active                   |                          |
|   |                       | Course                   | Choose course            |
|   |                       | Permission level         | Choose permission set    |
|   |                       |                          |                          |
|   |                       |                          |                          |
|   |                       |                          |                          |
|   |                       |                          |                          |

#### STEP 12

# Click on Choose course

| Pri | inting      | Name                     | Create a class name      |
|-----|-------------|--------------------------|--------------------------|
| Av. | vailability | Major class              | Confirm major class      |
| Mis | scellaneous | Interface ID             | Enter Interface ID       |
|     |             | Points earned per dollar | Points earned per dollar |
|     |             | Sub total group          | Choose sub total group   |
|     |             | Active                   |                          |
|     |             | Course                   | Choose course            |
|     |             | Permission level         | Choose permission set    |
|     |             |                          |                          |
|     |             |                          |                          |

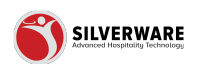

# Click on Choose permission set

| Miscellaneous | Interface ID             | Enter Interface ID       |
|---------------|--------------------------|--------------------------|
|               | Points earned per dollar | Points earned per dollar |
|               | Sub total group          | Choose sub total group   |
|               | Active                   |                          |
|               | Course                   | Choose course            |
|               | Permission level         | Choose permission set    |
|               |                          |                          |
|               |                          |                          |
|               |                          |                          |
|               |                          |                          |

#### STEP 14

# **Click on Printing**

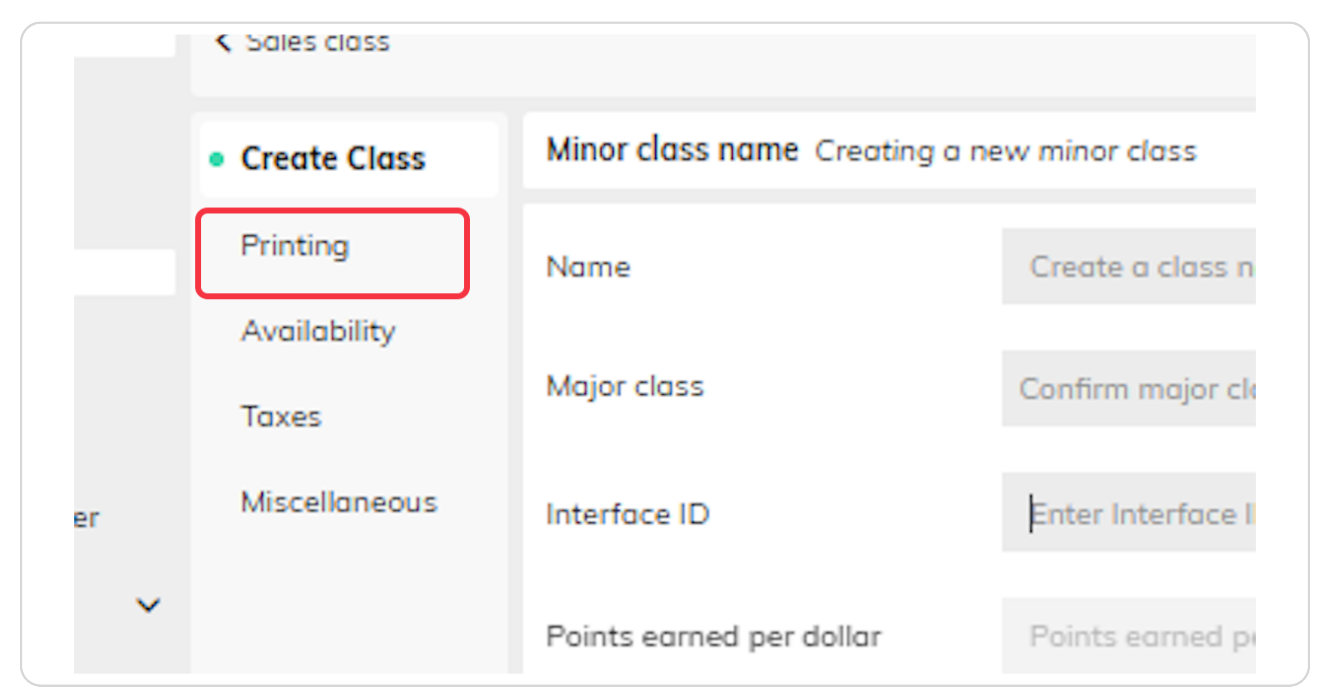

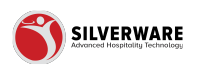

# Click on Choose printing

| < Sales class                |                    |                           |  |
|------------------------------|--------------------|---------------------------|--|
| Create Class                 | Minor class name ( | reating a new minor class |  |
| <ul> <li>Printing</li> </ul> | Printing           | Choose printing           |  |
| Availability                 |                    |                           |  |
| Taxes                        |                    |                           |  |
| Miscellaneous                |                    |                           |  |
|                              |                    |                           |  |

### STEP 16

# Click on Availability

|   | Printing      | Printing | Choose printing |
|---|---------------|----------|-----------------|
|   | Availability  |          |                 |
|   | Taxes         |          |                 |
|   | Miscellaneous |          |                 |
| ~ |               |          |                 |
| ~ |               |          |                 |
| ~ |               |          |                 |

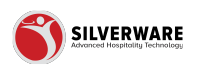

# Click on Choose availability

| Minor class name C | reating a new minor class |   |  |
|--------------------|---------------------------|---|--|
| Availability       | Choose availabilit        | у |  |
|                    |                           |   |  |
|                    |                           |   |  |
|                    |                           |   |  |

#### **STEP 18**

# **Click on Taxes**

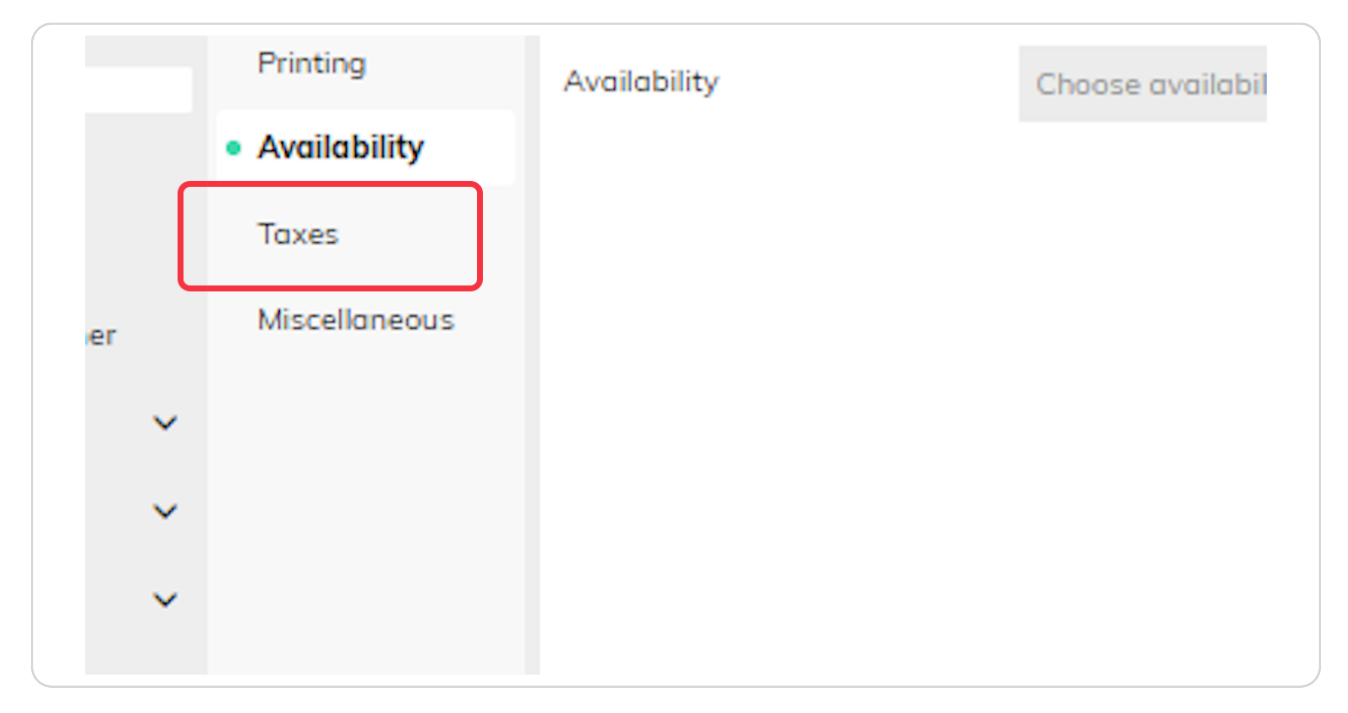

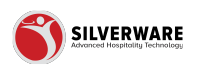

### **Click on Choose taxes**

| < Sales class |                  |                            |  |  |
|---------------|------------------|----------------------------|--|--|
| Create Class  | Minor class name | Creating a new minor class |  |  |
| Printing      | Taxes            | Choose taxes               |  |  |
| Availability  |                  |                            |  |  |
| • Taxes       |                  |                            |  |  |
| Miscellaneous |                  |                            |  |  |
|               |                  |                            |  |  |

#### STEP 20

# **Click on Miscellaneous**

| ips            | Create Class  | MINUT CLASS NAME Creating a ne | ew minor class |
|----------------|---------------|--------------------------------|----------------|
| stions         | Printing      |                                |                |
| s Class        |               | Taxes                          | Choose taxes   |
| : Levels       | Availability  |                                |                |
| u Availability | • Taxes       |                                |                |
| duling         |               |                                |                |
| panel designer | Miscellaneous |                                |                |
| rations 🗸      |               |                                |                |
| oloyees 🗸 🗸    |               |                                |                |
| nissions 🗸 🗸   |               |                                |                |
| ort/Export 🗸 🗸 |               |                                |                |
|                |               |                                |                |
|                |               |                                |                |
|                |               |                                |                |

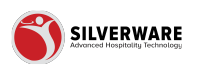

# Click on Hold Time

| Minor class name Creating a n | ew minor class                                                                                              |
|-------------------------------|----------------------------------------------------------------------------------------------------|
|                               | Minutes                                                                                                    |
| Cook time                     | Minutes                                                                                                    |
| Entree class                  |                                                                                                    |
| Allow discounts               |                                                                                                    |
| Allow gratuity                |                                                                                                    |
|                               | Minor class name Creating on<br>Hold time<br>Cook time<br>Entree class<br>Allow discounts<br>Allow gratuity |

### STEP 22

# Click on Cook Time

|                  | ^ | Sales class                       |                             |                   |
|------------------|---|-----------------------------------|-----------------------------|-------------------|
|                  |   | 00000000                          |                             |                   |
|                  |   | Create Class                      | Minor class name Creating a | ) new minor class |
| ss               |   | Printing                          | Hold time                   | Minutes           |
| els              |   | Availability                      |                             |                   |
| ailability       |   | Taxes                             | Cook time                   | Minutes           |
| g<br>al designer | r | <ul> <li>Miscellaneous</li> </ul> | Entree class                |                   |
| ons              | ~ |                                   |                             | -                 |
| es               | ~ |                                   | Allow discounts             |                   |
| ions             | ~ |                                   | Allow gratuity              |                   |
| Export           | ~ |                                   |                             |                   |

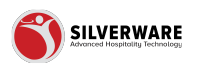

# **Click on Entree class**

| Printing                          | Hold time              | Minutes |
|-----------------------------------|------------------------|---------|
| Taxes                             | Cook time              | Minutes |
| <ul> <li>Miscellaneous</li> </ul> | Entree class           |         |
|                                   | Allow discounts        |         |
|                                   | Allow gratuity         |         |
|                                   | Print items on         |         |
|                                   | separate bar/kit chits |         |

### STEP 24

# **Click on Allow discounts**

|      | Cook time                    | Minutes |
|------|------------------------------|---------|
| eous | Entree class                 |         |
|      | Allow discounts              |         |
|      | Allow gratuity               |         |
|      | Print items on               |         |
|      | separate bar/kit chits       |         |
|      | Items qualify for meal plans |         |

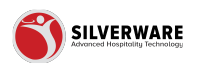

# Click on Allow gratuity

| eous | Entree class                             |
|------|------------------------------------------|
|      | Allow discounts                          |
|      | Allow gratuity                           |
|      | Print items on<br>separate bar/kit chits |
|      | Items qualify for meal plans             |
|      | Suppress questions                       |

### STEP 26

# Click on Print items on...

| Allow discounts              |
|------------------------------|
| Allow gratuity               |
| Print items on               |
| separate bar/kit chits       |
| Items qualify for meal plans |
| Suppress questions           |
| Retail                       |

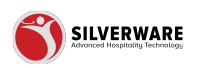

# Click on Items qualify for meal plans

| Allow gratuity         |         |   |
|------------------------|---------|---|
| Print items on         | •       |   |
| separate bar/kit chits |         |   |
| Items qualify for mea  | l plans |   |
| Suppress questions     |         |   |
| Retail                 |         |   |
| Food type              |         | , |

### STEP 28

# Click on Suppress questions

| Print items on               |
|------------------------------|
| separate bar/kit chits       |
| Items qualify for meal plans |
| Suppress questions           |
| Retail                       |
| Food type                    |
| Not a sale class             |

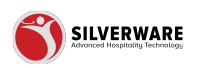

# **Click on Retail**

| separate bar/kit chits       |
|------------------------------|
| Items qualify for meal plans |
| Suppress questions           |
| Retail                       |
| Food type                    |
| Not a sale class             |
|                              |

### STEP 30

# **Click on Food type**

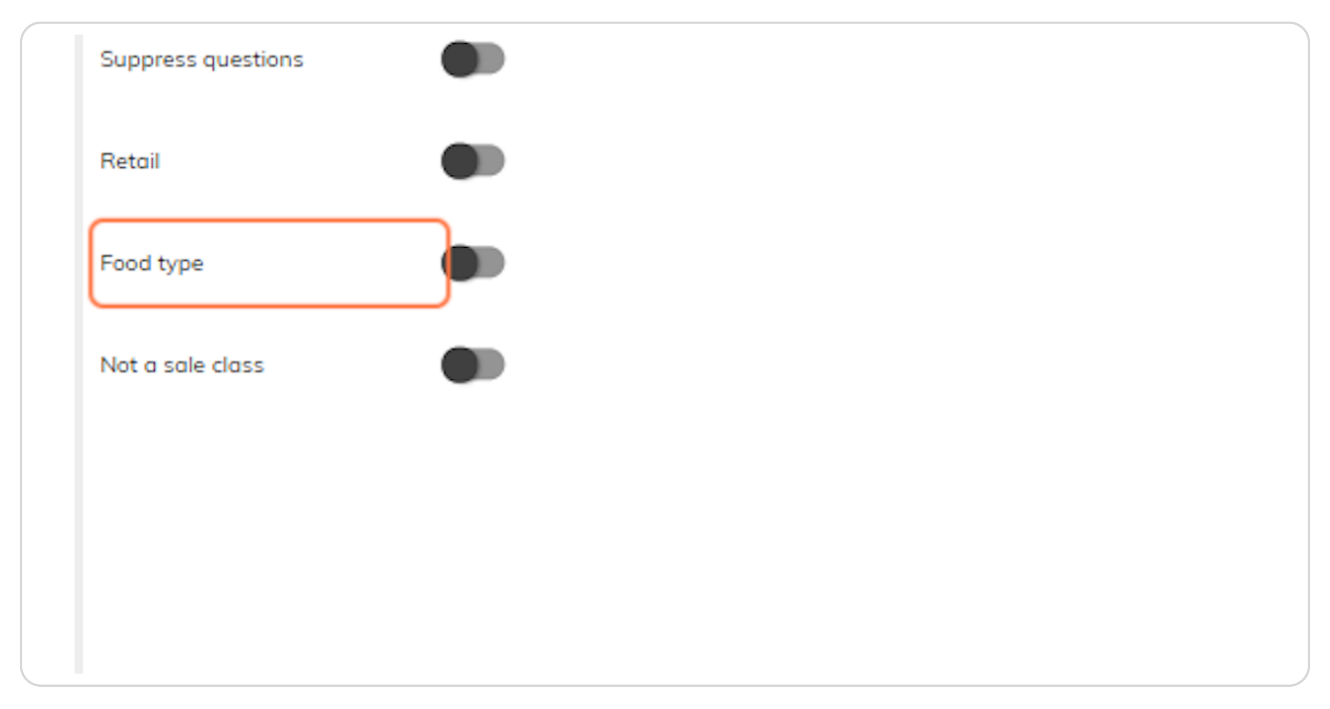

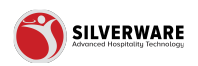

### Click on Not a sale class

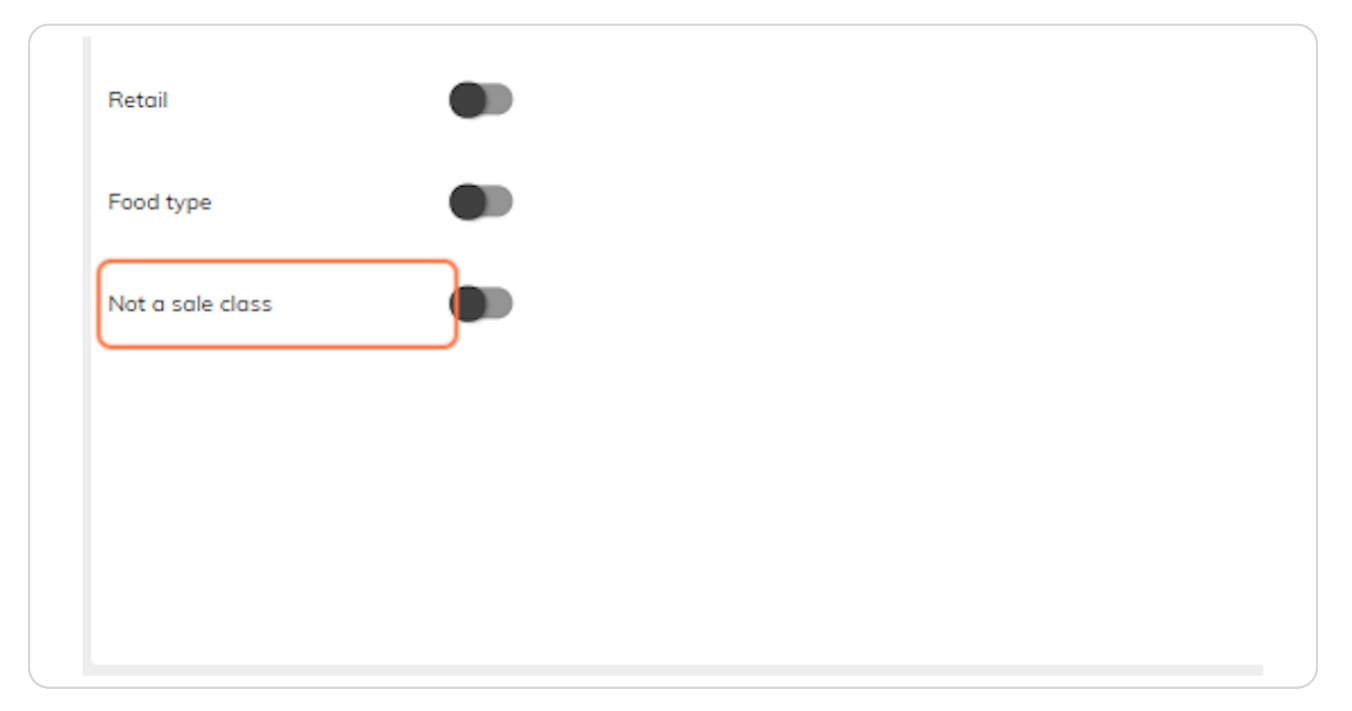

#### STEP 32

# **Click on Save**

|   | γ <u>κ</u>         |
|---|--------------------|
|   | Save 🗸             |
| 6 | ם Store assignment |
|   |                    |
|   | i Inherit          |
|   | i Inherit          |
|   | :                  |
|   |                    |

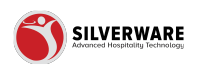

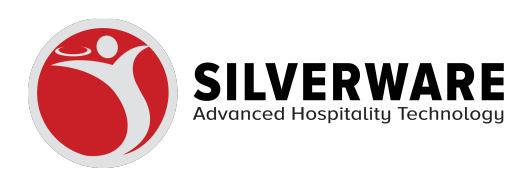